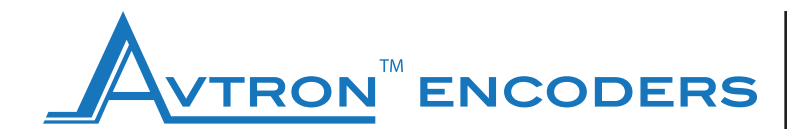

#### www.avtronencoders.com

Nidec Industrial Solutions 243 Tuxedo Avenue | Cleveland, Ohio 44131

encoderhelpdesk@nidec-industrial.com +1 216-642-1230

# **USER MANUAL**

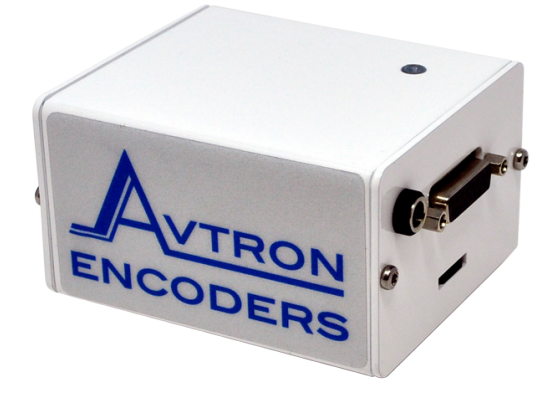

## **Programming Tool**

### Part Number: D52986

#### DESCRIPTION

Thank you for purchasing the Avtron<sup>™</sup> Encoders Programming Tool. This device is used to configure the parameters of the AV4/HS4 programmable encoder through a simple browser based programming interface. Please read this sheet carefully before operation.

#### Included:

- 12 V DC power supply, input 100 to 240 V AC, 50 to 60 Hz and interchangeable plugs for Europe, UK, US, India, Brazil, China, Argentina, Australia, Korea
- Wi-Fi USB adapter
- microSD card
- Terminal block adapter
- Programming Tool programming device

#### **Optional:**

• Programmable connector cable (see table on page 2)

#### CAUTION:

- Only use the power supply provided by Nidec
- Do not remove the microSD card or the Wi-Fi USB adapter from the Programming Tool
- Do not connect or disconnect the encoder when the Programming Tool is under power
- Do not connect any other devices to unused USB or RJ45 ports on the Programming Tool
- Do not close the browser or web page while the configuration is in progress

#### WARNING:

Please save and close any open software on your device. Connecting to the Programming Tool will disconnect you from the internet.

#### **Diagnostics:**

• The Programming Tool features a diagnostic LED to allow the user to know the status of the device

| DIAGNOSTIC LEDs |          |                                    |  |  |
|-----------------|----------|------------------------------------|--|--|
| Color           | State    | Description                        |  |  |
| ORANGE          | Solid    | Power to Programming Tool is ON    |  |  |
| ORANGE          | Blinking | Wi-Fi hotspot ready                |  |  |
| GREEN           | Solid    | Programming of encoder in progress |  |  |

#### PREPARATION

- Prepare/start Wi-Fi-enabled device like a smartphone, tablet, laptop or computer
- Connect the encoder to the Programming Tool using connector cable (sold separately)
- Connect the power supply to the Programming Tool, it will automatically start when the power is applied
- Once powered-on, wait for the ORANGE LED to start blinking, this can take up to 50 seconds
- Enable Wi-Fi on your device (smartphone, tablet, laptop or computer) and connect to the configuration hotspot "Programming Tool" with password "config19"
- Once connected, open a web browser and go to: configurationtool.com (bookmark this link for easier access later on)
- Main navigation page will open and you can now begin the configuration process

#### **CONFIGURATION STEPS**

- On the start page you have a choice of starting a new configuration (manual configure) or replicating an existing configuration (auto configure)
- 2) When Auto Configure is selected the Programming Tool checks for the last know configuration (within 24 hrs) stored on the tool
- 3) Parameter values are preset from this saved configuration. You just need to press "Configure" to complete auto configuration

#### Manual Configure for Incremental Encoders:

- 4a) Pulses Per Revolution (PPR) any value between 1 and 16384 pulses
- 4b) Incremental Pulse Direction choose "A before B" or "B before A" (refer to encoder manual for more details)
- 4c) Incremental Line Driver choose between HTL/TTL

#### Manual Configure for SSI Encoders:

- 5a) Singleturn resolution 256 steps (8 bit) to 65536 steps (16 bit)
- 5b) Number of turns 1 turn (singleturn) to 65536 turns
- (16 bit multiturn)
- 5c) Code Binary or Gray code output
- 5d) SSI direction clockwise up or clockwise down
- 5e) Direction changes with supply voltage or GND
- 5f) Preset value 0 to maximum resolution (dependent on the configured resolution and number of turns)

#### Manual Configure for Analog Encoders:

- 6a) Output direction clockwise up or clockwise down
- 6b) Analog interface
  - 0-10 V or 0.5-9.5 V
  - 0-5 V or 0.5-4.5 V
  - 4-20 mA
- 6c) Measurement range in degree min 22.5 degree to max 23592600 degree

#### Verify configuration status:

- 7a) If configuration is successful:
  - Press "Restart" to go back to the main page, close the browser and power OFF the device
- 7b) If configuration is unsuccessful:
  - Re-check the wiring and connections
  - Press "Restart" and start over again from step 1 to re-configure the encoder
- 8) It is recommended to write the programmed parameters in the blank fields provided on the encoder label

#### NOTES:

- Once the configuration has started the serial number (SN) of the encoder connected is always displayed on TOP of the screen
- Use the Back and Next buttons to navigate through the user interface. DO NOT use the standard back, next and refresh buttons available in the web browser
- Only one user at a time can access the programming Interface. Another user will see the message "Device is used by another user"
- Please contact Nidec or your local sales partner for any technical questions

#### WARNING:

Do not disconnect the encoder until the configuration process is complete.

• During configuration the encoder is powered by the Programming Tool. After successful configuration, the encoder can be unplugged

#### WARNING:

Please wait at least 1 minute after the last configuration before disconnecting power to the Programming Tool.

#### **RESETTING TO FACTORY DEFAULTS**

To reset your encoder to factory defaults, at start of the cofiguration program click "Manual Configure" and then click "Factory Reset".

| PROGRAMMING CABLES |                   |             |  |  |  |
|--------------------|-------------------|-------------|--|--|--|
| Encoder Output     | Encoder Connector | Part Number |  |  |  |
|                    | M12 5 Pin         | D52987-02   |  |  |  |
|                    | M12 8 Pin         | D52987-03   |  |  |  |
|                    | M23 12 Pin        | D52987-04   |  |  |  |
| Incremental        | M23 16 Pin        | D52987-05   |  |  |  |
|                    | MS 6 Pin          | D52987-06   |  |  |  |
|                    | MS 7 Pin          | D52987-07   |  |  |  |
|                    | MS 10 Pin         | D52987-08   |  |  |  |
|                    | M23 12 Pin        | D52987-09   |  |  |  |
| SSI + Incremental  | M23 16 Pin        | D52987-10   |  |  |  |
|                    | M12 8 Pin         | D52987-11   |  |  |  |
| Analog             | M12 5 Pin         | D52987-01   |  |  |  |
| Cable              | Terminal Block    | D52987-12   |  |  |  |

#### PIN CONFIGURATION AND WIRING FOR TERMINAL BLOCK

| Pin<br>number | Wiring for<br>Analog (cable<br>color standard) | Wiring for SSI+<br>Incremental<br>(cable color<br>standard) | Wiring for<br>Incremental<br>(cable color<br>standard) |
|---------------|------------------------------------------------|-------------------------------------------------------------|--------------------------------------------------------|
|               | ANALOG                                         | SSI                                                         | INC                                                    |
| 1             | Do not connect                                 | Data – (Pink)                                               | Do not connect                                         |
| 2             | Do not connect                                 | Clock – (Yellow)                                            | Do not connect                                         |
| 5             | Sensor power<br>supply (12 V DC)<br>(Red)      | Sensor power<br>supply (12 V DC)<br>(Brown)                 | Sensor power<br>supply (12 V DC)<br>(Brown)            |
| 6             | Set2 (White)                                   | Do not connect                                              | Do not connect                                         |
| 7             | Do not connect                                 | Do not connect                                              | Z (Blue)                                               |
| 8             | Set1 (Brown)                                   | Do not connect                                              | Do not connect                                         |
| 9             | Do not connect                                 | Data + (Gray)                                               | Do not connect                                         |
| 10            | Do not connect                                 | Clock + (Green)                                             | Do not connect                                         |
| 12            | GND - Sensor<br>ground (Yellow)                | GND - Sensor<br>ground (White)                              | GND - Sensor<br>ground (White)                         |

#### WARNING:

Please make sure the correct wire is connected to the correct pin based on the type of encoder being used. NOT doing so will result in damage to the encoder.

#### NOTE:

Terminal block includes 2 plastic screws and stand-off posts. When assembling, ensure pin side faces up and insert the 2 (white) screws into the holes in the top of the board. Screw the 2 (black) stand-off posts into the bottom of the board.

243 Tuxedo Avenue | Cleveland, Ohio 44131 | encoderhelpdesk@nidec-industrial.com +1 216-642-1230 | www.avtronencoders.com